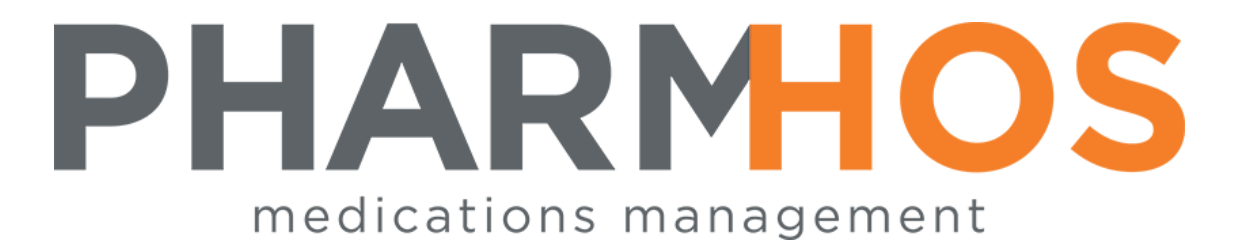

# MERLIN PHARMACY INFORMATION SYSTEM

Patient Billing Methods

Pharmhos Software Pty. Ltd. Unit 2, 20 Cato Street Hawthorn East Victoria 3123 Australia

 Telephone:
 1300 742 764

 Facsimile:
 (03) 9645-6299

 Web Site:
 www.pharmhos.com

Last updated: 15 January 2020

## **Table of Contents**

| 1 | Public Hospital Billing  | .3 |
|---|--------------------------|----|
| 2 | Private Hospital Billing | .4 |
| 3 | Cost Based Billing       | .5 |
| 4 | Exception Based Billing  | .5 |
| 5 | Fixed Base Billing       | .6 |
| 6 | Sliding Scale Billing    | .6 |
| 7 | Standard Fee             | .7 |

- 1. The Billing Precedence is entered under the Patient Category.
- 2. The first listed billing type should be PP or PR to provide for PBS charging.

#### 1 Public Hospital Billing

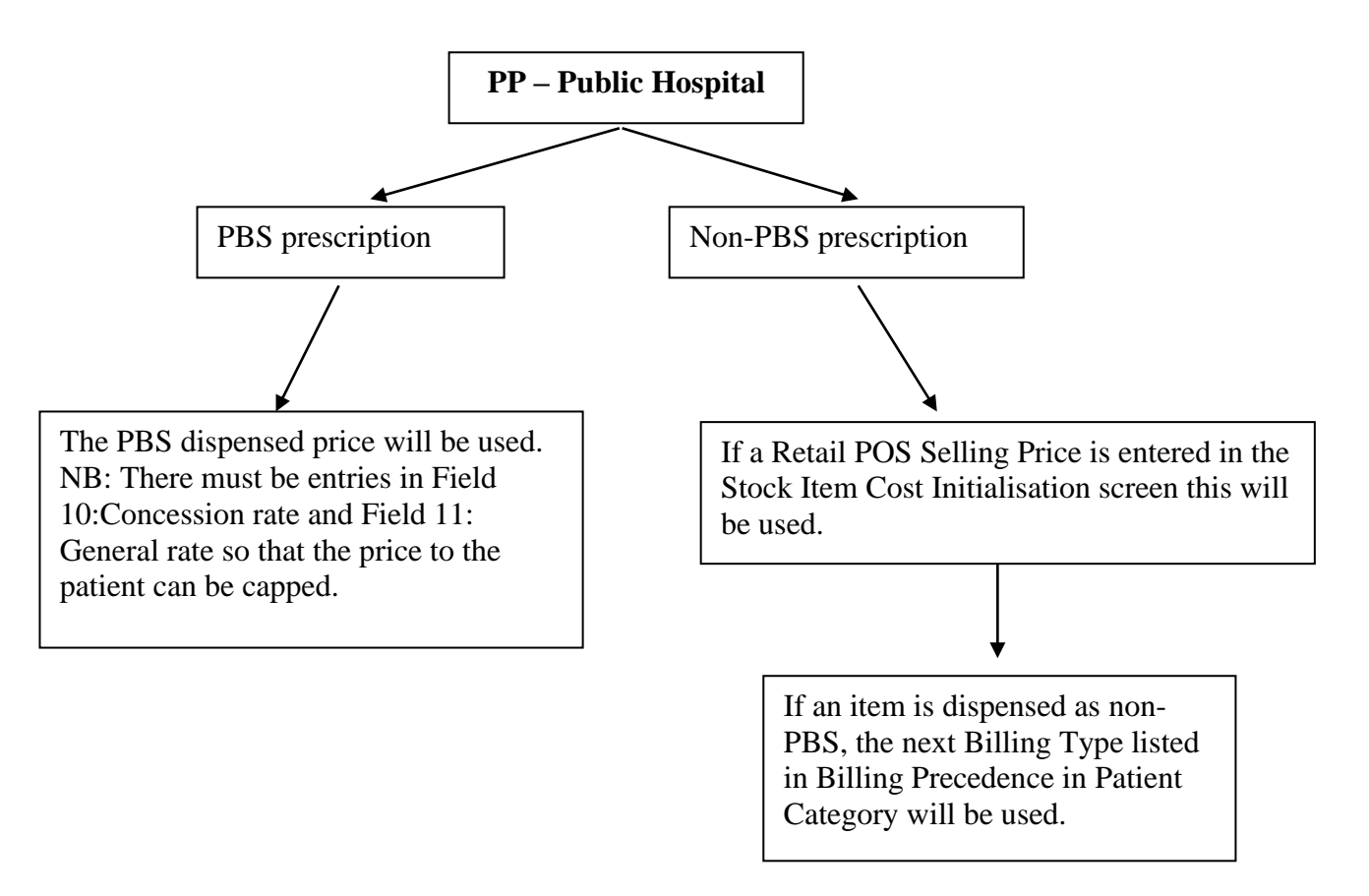

#### 2 Private Hospital Billing

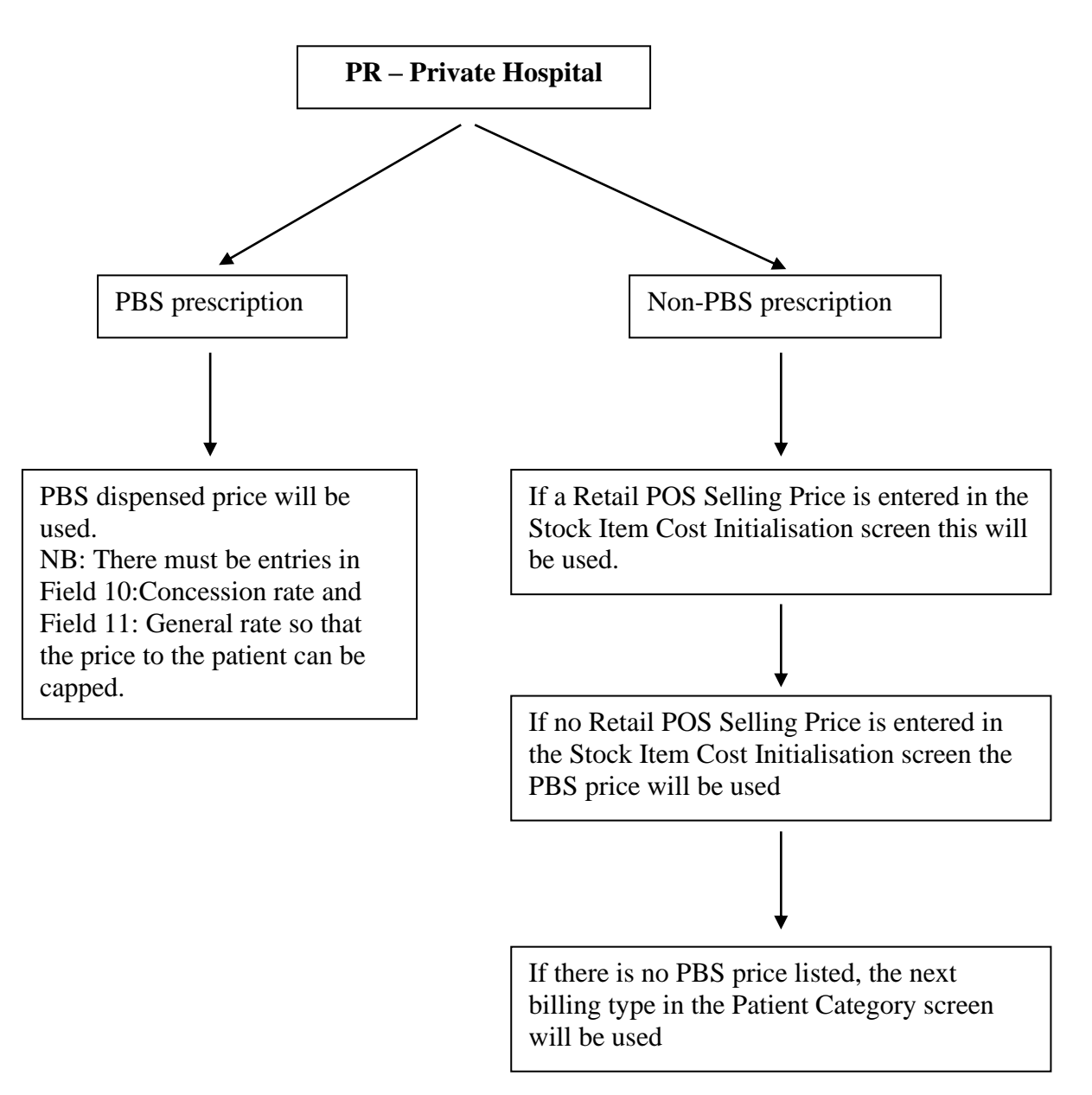

### 3 Cost Based Billing

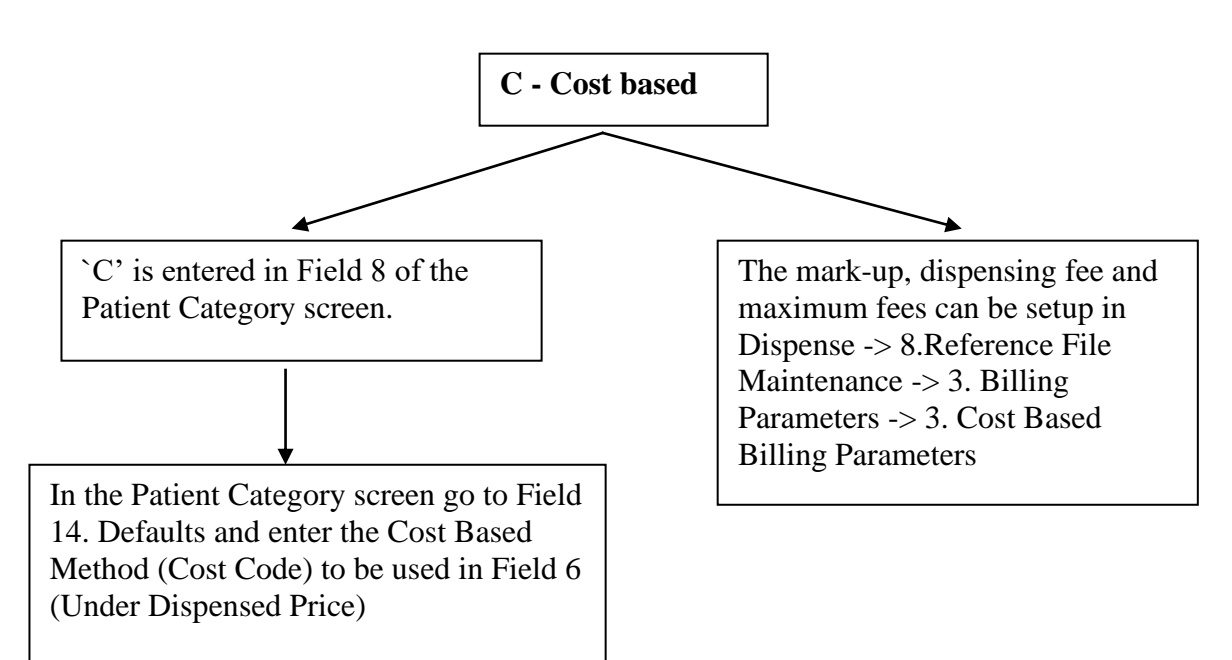

#### 4 Exception Based Billing

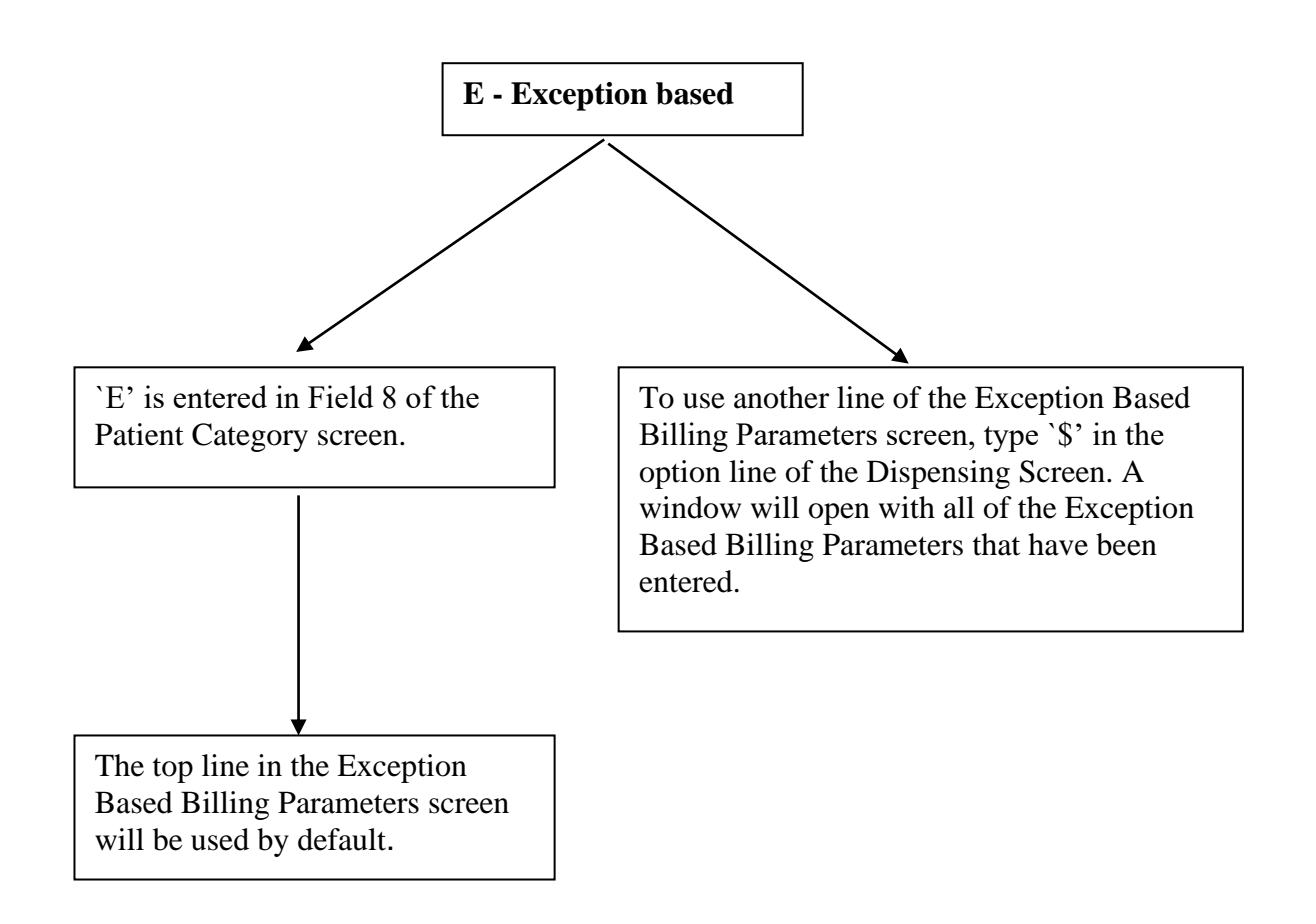

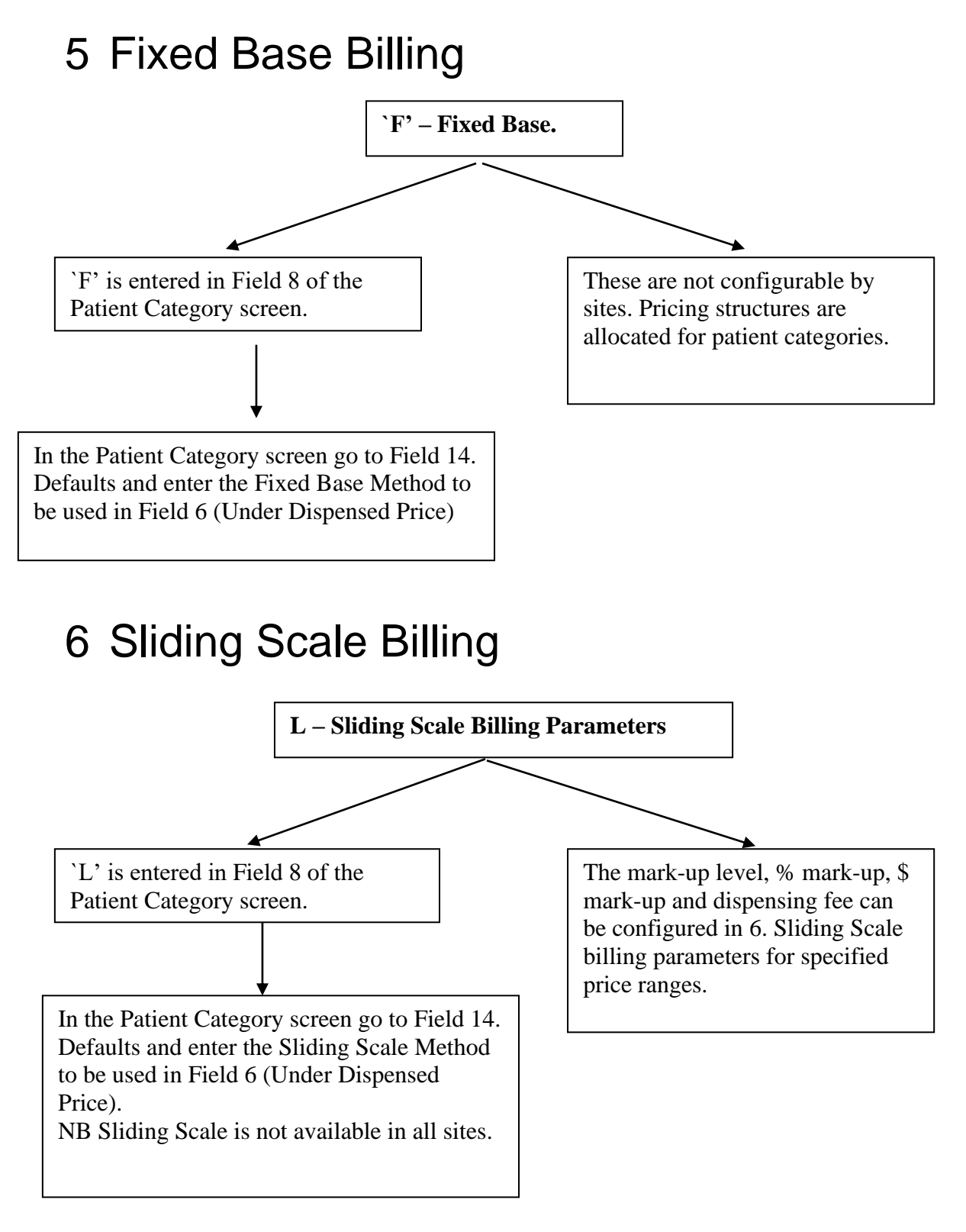

The base price for Cost Based, Exception Based, Fixed Base and Sliding Scale Billing Parameters can be set in the Stock Item Initialisation screen in Field 12 – Current Dispensing Fixed Base Price.

#### 7 Standard Fee

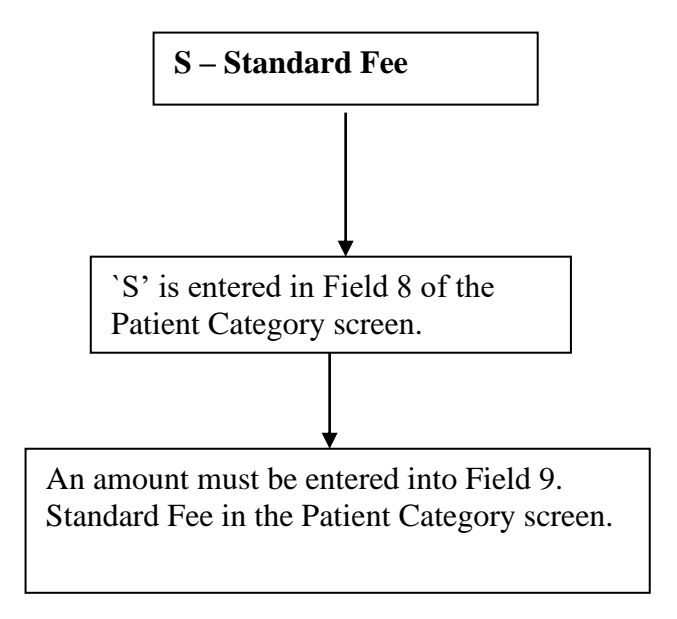

\*\*Further settings for billing parameters can be made in *the Private Health Funds – EDL Maintenance*. (*Dispense -> 8. Reference File Maintenance -> 11. Private Health Funds – EDL Maintenance*) For a specified Health Fund mark-up levels can be set for specified Inventory items.